What's changed in this version?

Just updated?

Find out what's changed in Microsoft Dynamics CRM 2013 & Microsoft Dynamics CRM Online Fall '13

Microsoft Dynamics CRM

Getting Started Series

4

## meet Microsoft Dynamics CRM 2013

You probably noticed—

we've made some pretty significant changes to make it easier for you to get your work done in CRM.

We think you'll like them!

Here are some highlights to help users who are familiar with previous versions get up and running quickly ...

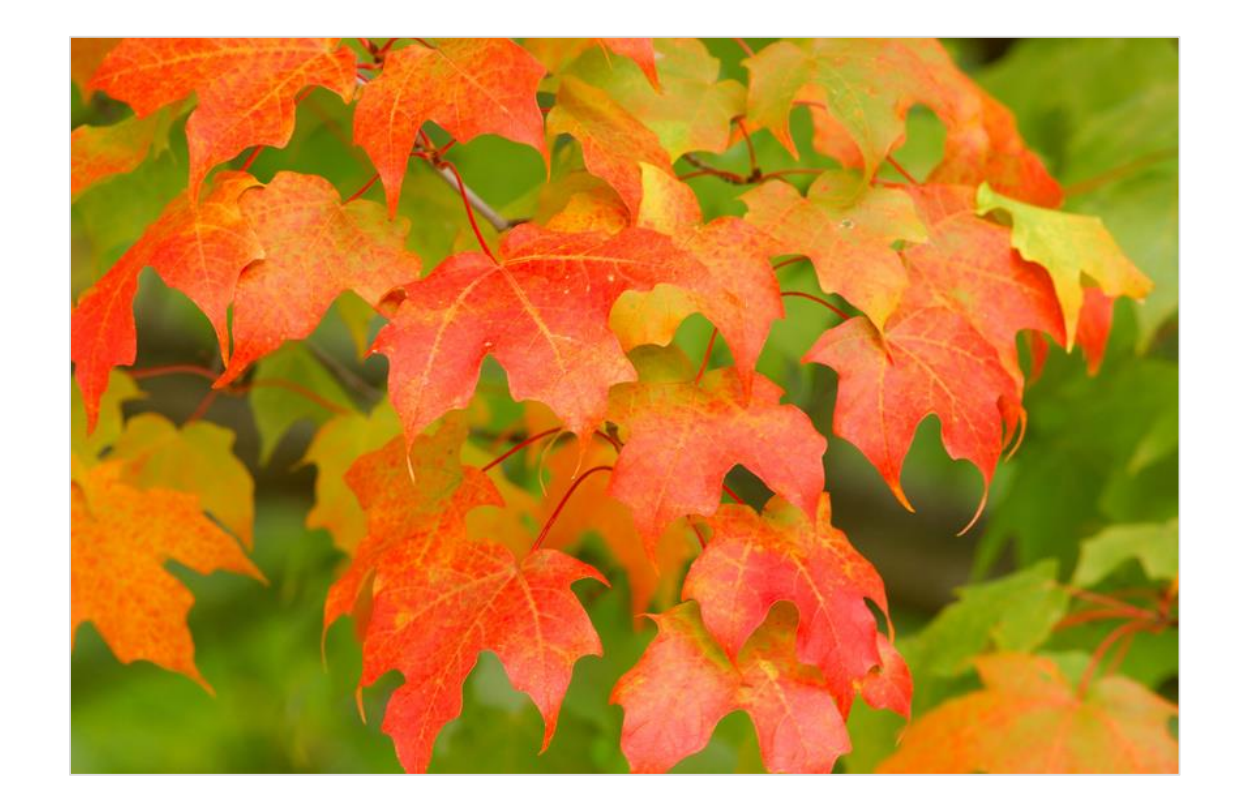

# goodbye, navigation pane...

In previous versions, your screen looked something like this:

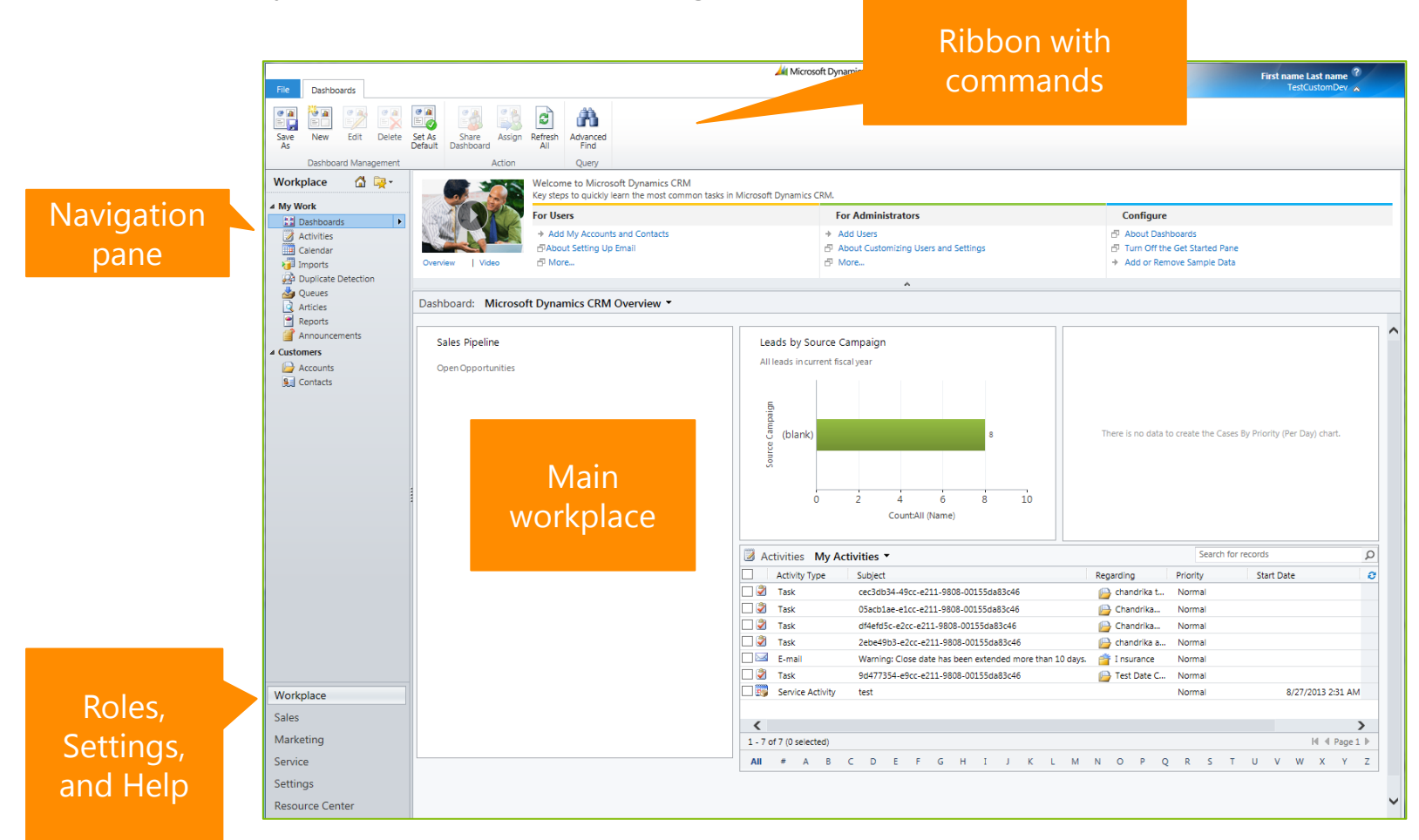

But the navigation pane and ribbon took up a lot of room on the page.

### hello, customer data!

So we redesigned the system to make more room for what's most important – your customer data. The new, streamlined navigation drops down from the top of the screen. No more navigation pane.

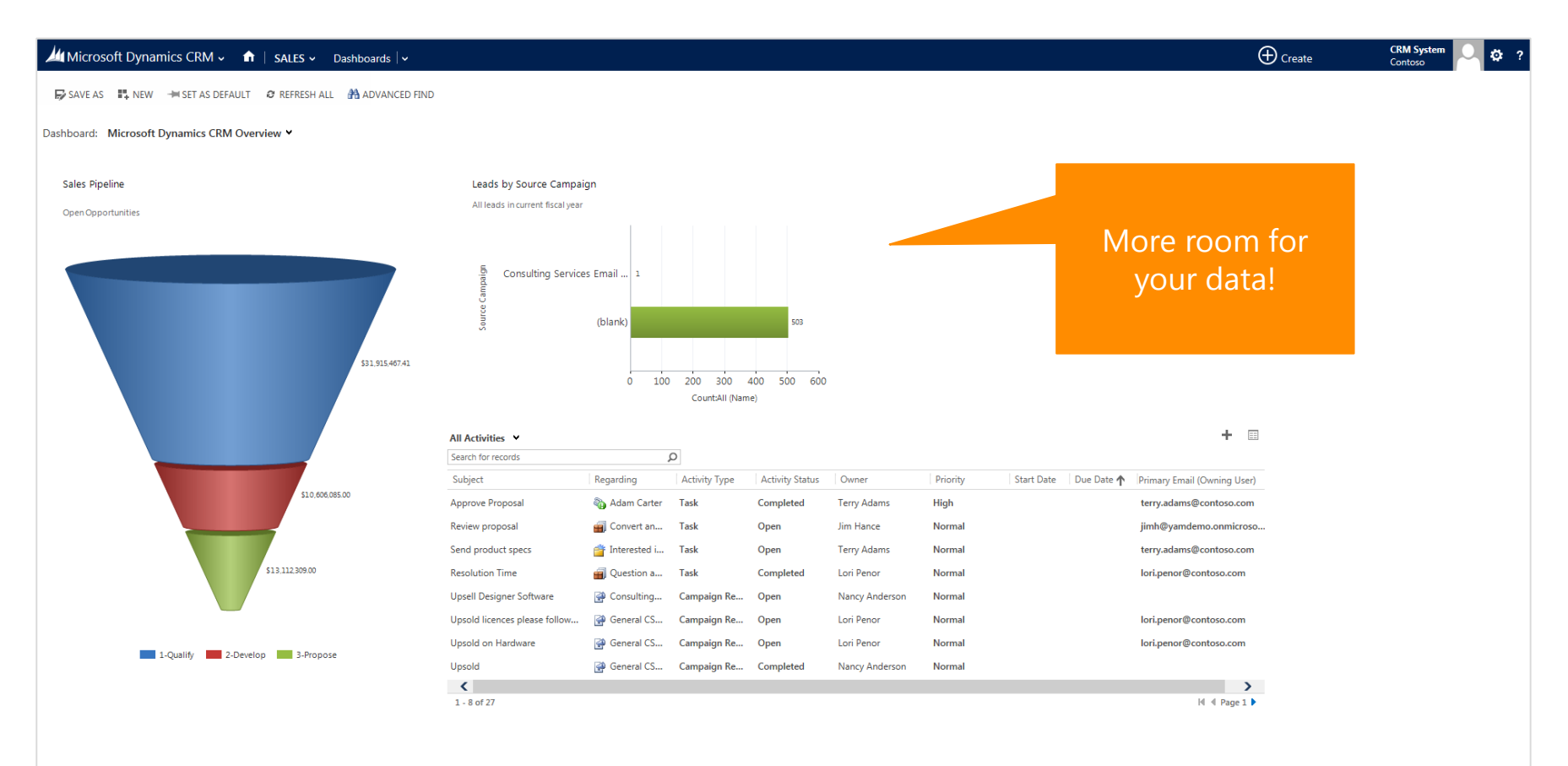

# find work areas under the logo

Work area dashboards have moved under the Microsoft Dynamics CRM logo. Each work area gives you access to tools and info tailored for you, so you aren't distracted by things you don't need. Click or tap the logo any time to switch to a different work area.

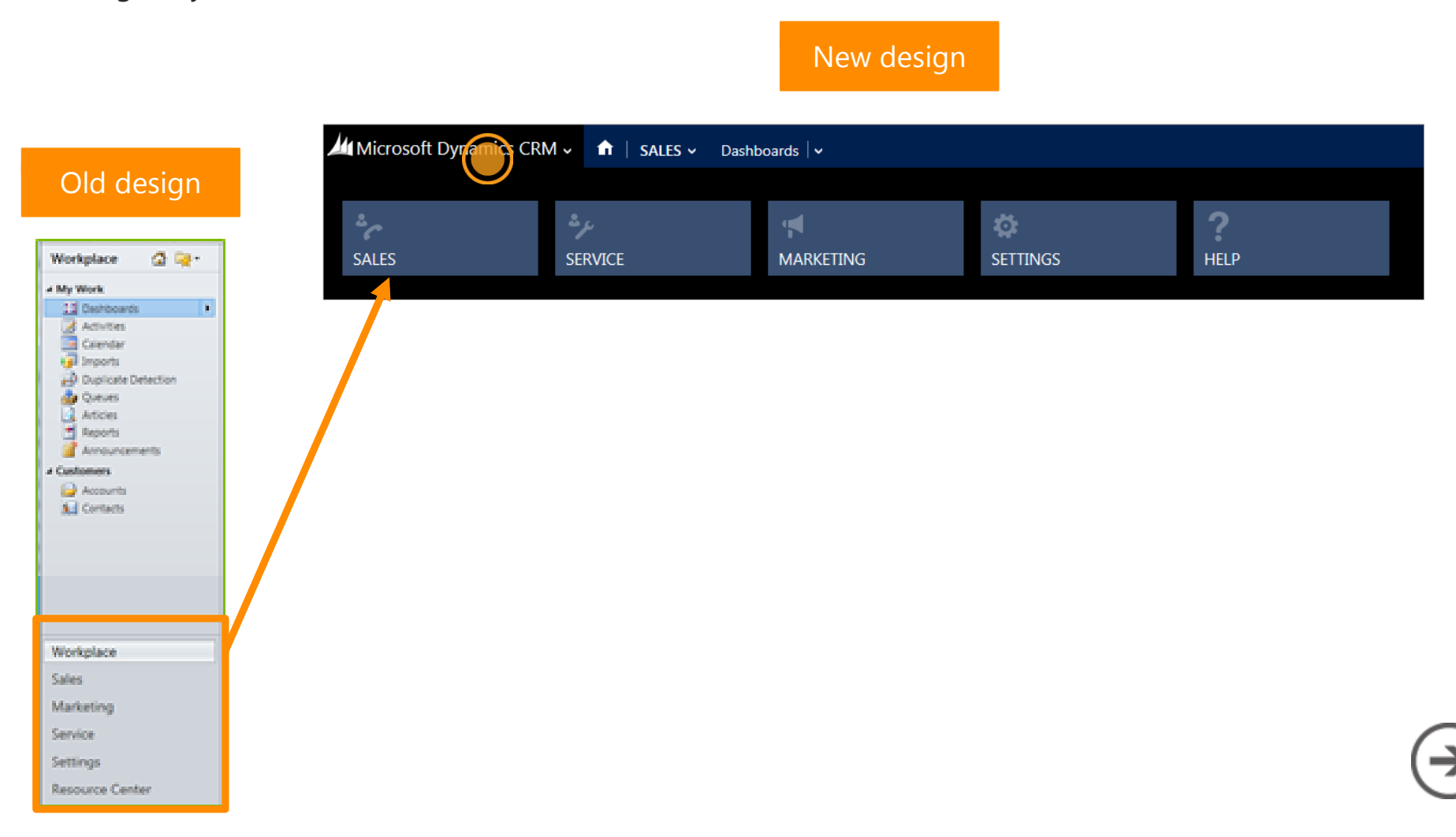

# find the different record types

You can quickly get to different record types—accounts, contacts, leads, opportunities, and so on. On the nav bar, click or tap a work area to see tiles for the record types you work with most often.

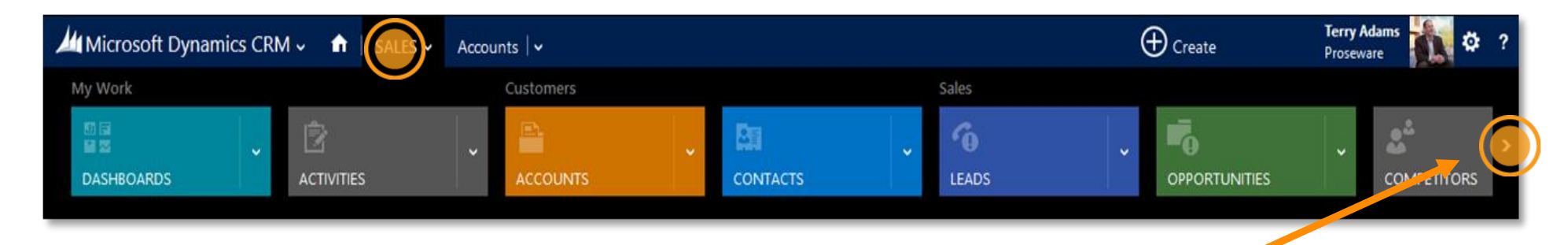

#### TIP

Click or tap this arrow to scroll right and see more tiles. Or point your mouse anywhere on the row of tiles, and use your mouse wheel to scroll.

# find your records

Microsoft Dynamics CRM -

Dashboards | ~

On the nav bar, click or tap your work area,

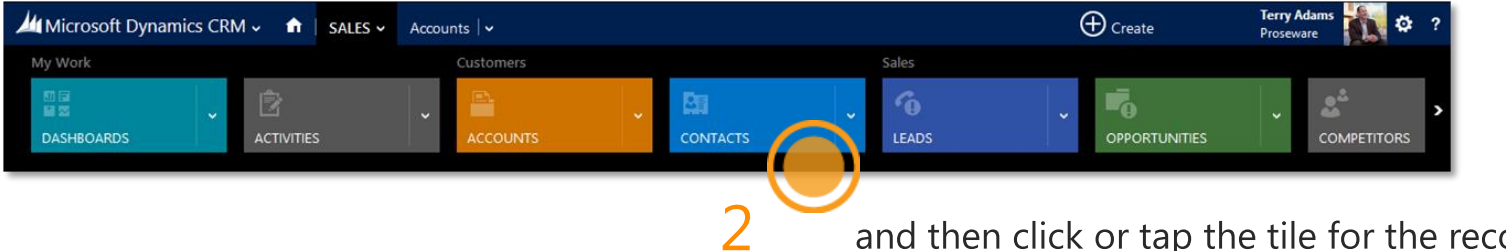

f

and then click or tap the tile for the record type.

| 🎢 Microsoft Dynamics CRM 🗸 🏦   SALES 🗸 Contacts   🗸 |                                                                    |                             |                            |                |  |  |
|-----------------------------------------------------|--------------------------------------------------------------------|-----------------------------|----------------------------|----------------|--|--|
| + 1                                                 | 🕇 NEW 💼 DELETE 🖙 🗋 COPY A LINK 🔽 🖘 EMAIL A LINK 🔽 🕑 RUN REPORT 👻 🚥 |                             |                            |                |  |  |
| Ν                                                   | My Active Contacts $ \cdot $                                       |                             |                            |                |  |  |
| $\checkmark$                                        | Full Name 🛧                                                        | Email                       | Parent Customer            | Business Phone |  |  |
|                                                     | Abu Obeida Bakhach                                                 | abuobeidabakhach@metr       | Metropolitan Sports Supply | 685-442-5388   |  |  |
|                                                     | Adam Smith                                                         | franzkohl@cohowinery.com    | Coho Winery                | 874-152-2115   |  |  |
|                                                     | Aidan Delaney                                                      | aidandelaney@littleindustr  | Little Industries          | 587-166-7850   |  |  |
|                                                     | Aidan Delaney                                                      | aidandelaney@weekendto      | Weekend Tours              | 604-551-6286   |  |  |
|                                                     | Alex J. Simmons                                                    | alexj.simmons@rallydayma    | Rally Day Mall             | 245-678-8770   |  |  |
|                                                     | Alistair Speirs                                                    | alistairspeirs@moresales!.c | More Sales!                | 780-705-3003   |  |  |
|                                                     | Amr Zaki                                                           | amrzaki@ridenravesales.co   | Ride n Rave Sales          | 744-874-8788   |  |  |
|                                                     | Amritansh Raghav                                                   | amritanshraghav@majorsp     | Major Sporting Goods       | 321-737-3560   |  |  |
|                                                     | Anat Kerry                                                         | anatkerry@breathtakingsp    | Breathtaking Sporting Goo  | 201-286-8782   |  |  |
|                                                     | Andreas Herbinger                                                  | andreasherbinger@speedy     | Speedy Sales Store         | 136-567-1030   |  |  |
|                                                     | Andrew Lan                                                         | andrewlan@a.datumcorpo      | A. Datum Corporation       | 605-780-7661   |  |  |

2 You'll see a list of records.

> **TIP** This example shows how to find contacts, but these steps work for any record type—like leads or accounts. Give it a try!

# find commands where you're working

No more ribbon. Instead, at the top of the screen, you'll see the commands related to what you're working on.

|                      | Microsoft Dynamic | s CRM 🗸 🖬      | SALES ~         | Contacts                 | ,                          |                   |
|----------------------|-------------------|----------------|-----------------|--------------------------|----------------------------|-------------------|
| ( + )                | NEW 🛅 DELETE 🛛 🗸  | DI COPY A LINK | em Email        | . A LINK 🗸 🗸             | 🖹 RU                       | N REPORT          |
| My Active Contacts ▼ |                   |                | Commai<br>conta | nds <sup>-</sup><br>acts | for<br><sup>Customer</sup> |                   |
|                      |                   |                |                 |                          |                            |                   |
|                      |                   |                | franz           | kohl@cohowine            |                            |                   |
|                      |                   |                | aidai           | ndelaney@littleir        |                            | Little Industries |

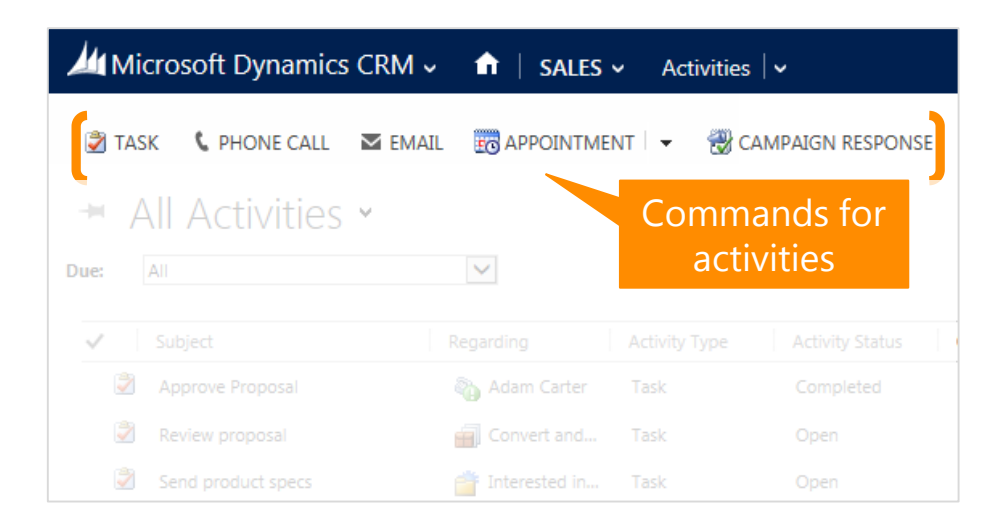

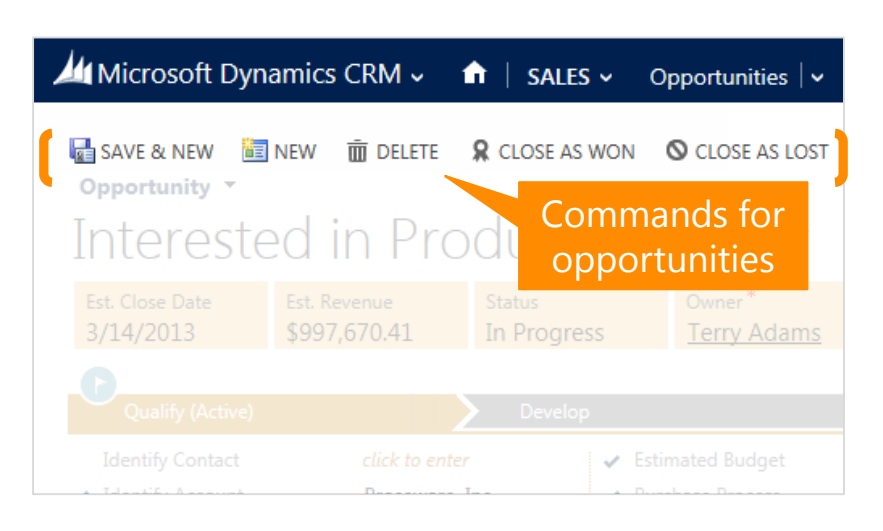

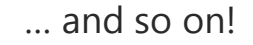

### check what's under More commands ...

Don't see the command you want? On most screens, just click or tap **More commands** (...) to see what else is available.

| Microsoft Dynamics CRM 🗸 🏦   SALES 🗸 Contacts   🗸                                                                                                    | Microsoft Dynamics CRM 🗸 🏦   SALES 🗸 Opportunities   🗸 Interested in Produc   🗸                                                                                                    |
|----------------------------------------------------------------------------------------------------|----------------------------------------------------------------------------------------------------|
|                                                                                                    | Doort to Excel     Opportunity     Image: Construction of the provided of the provided of t                                                                                                    |
| Active Contacts      Commands for<br>Contacts     Contacts            | vanced Find<br>art Pane<br>ww<br>w System View<br>stem Views<br>tem Views<br>And Store of the enter<br>Interested in Commands for er<br>opportunities<br>Stare<br>Opportunities<br>Stare<br>Opportunities<br>Stare<br>Opportunities<br>Stare<br>Commands for er<br>Opportunities<br>Stare<br>Commands for er<br>Opportunities<br>Stare<br>Commands for er<br>Opportunities<br>Stare<br>Commands for er<br>Opportunities<br>Stare<br>Commands for er<br>Opportunities<br>Stare<br>Commands for er<br>Opportunities<br>Stare<br>Commands for er<br>Opportunities<br>Stare<br>Commands for er<br>Opportunities<br>Stare<br>Commands for er<br>Stare<br>Commands for er<br>Stare<br>Commands for er<br>Stare<br>Commands for er<br>Stare<br>Stare<br>Commands for er<br>Stare<br>Stare<br>Commands for er<br>Stare<br>Stare<br>Commands for er<br>Stare<br>Stare<br>Commands for er<br>Stare<br>Stare<br>S |
| Microsoft Dynamics CRM ~ A   SALES ~ Activities   ~                                                                                                    | Summary     Summary     Clark to enter     Clark to enter     Clark to enter     Switch Process       Identify Account     Proseware, Inc.     Purchase Process     Edit Process       Purchase Timeframe     This Quarter     Identify Decision Maker     Edit Process       Summary     Summary     Identify Decision Maker     Identify Decision Maker                                                                                                    |
| → All Activities → Commands for activities → activities → Due: All ♥ Due: All ♥ Due: Al | e Activity                                                                                                    |
| ✓ Subject Regarding Activity Type Activity Status Copy a Li                                                                                                    | a Link >                                                                                                    |
| ☑     Approve Proposal     Image: Adam Carter     Task     Completed       ☑     Review proposal     Image: Convert and     Task     Open                                                                                                    | to Even and so on!                                                                                                    |
| Send product specs and Interested in Task Open                                                                                                    | rt Data >                                                                                                    |
| Resolution Time     Question abo     Task     Completed       Upsell Designer Software     Consulting Se     Campaign Resp     Open                                                                                                    | nced Find                                                                                                    |
| 🐨 👘 Chart Par 🔐 Upsold licences please follow up 👔 General CSR L Campaign Resp Open                                                                                                    | Pane >                                                                                                    |
| Upsold on Hardware 🚱 General CSR L Campaign Resp Open                                                                                                    | System View (→)                                                                                                    |
| Image: Wight of the second second                  | mize Entity m Views                                                                                                    |

# pick up where you left off

It's easier to get back to the work you did most recently.

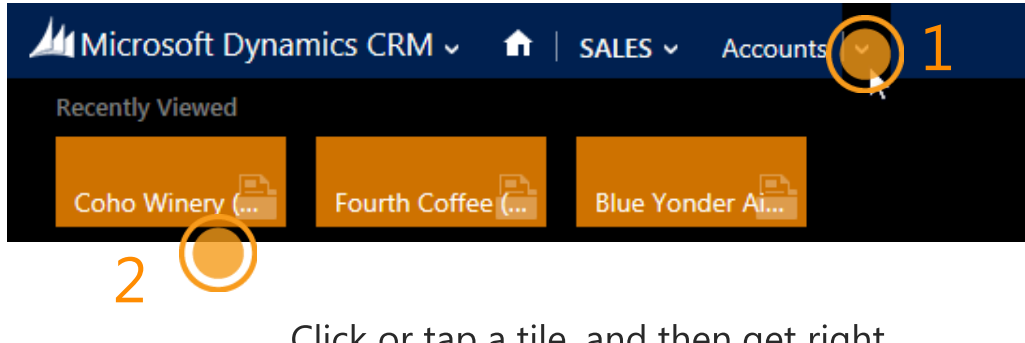

On the nav bar, next to the name of the record type, click or tap .

Click or tap a tile, and then get right back to what you were doing.

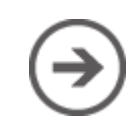

# quickly navigate to other related info

To get to other info related to the record you're viewing, on the nav bar, click or tap the arrow next to the name.

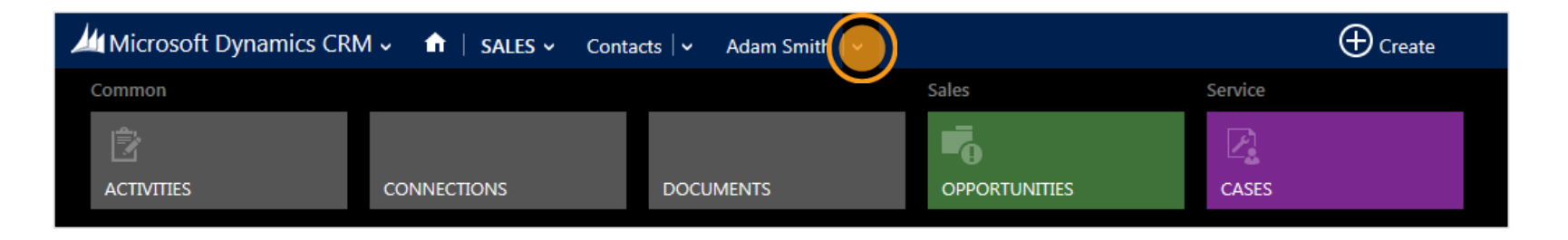

#### TIP

This example shows how to get to related info for a contact, but this works for any record type—like leads or accounts. Give it a try!

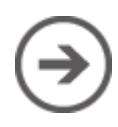

#### enter data in new ways

There are several improvements that make entering data faster and easier.

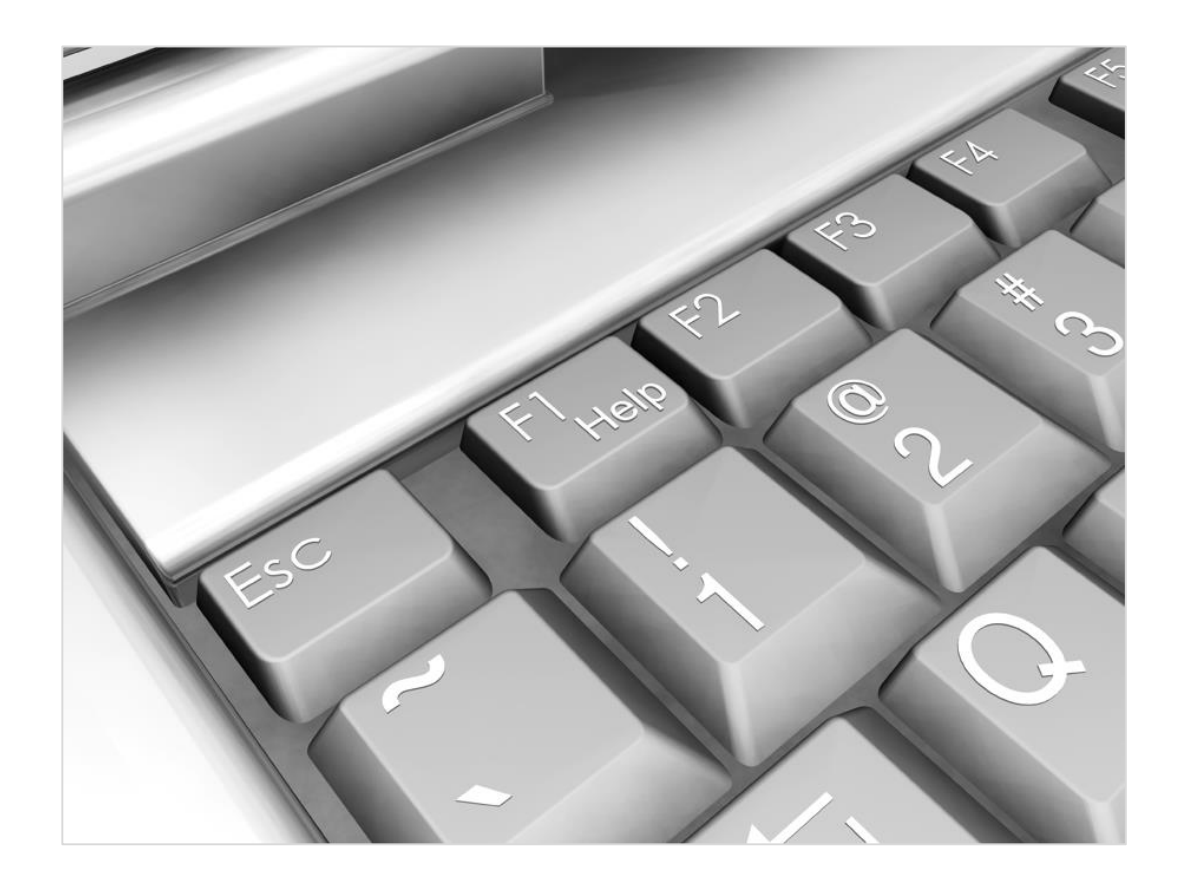

### edit info inline

You can click or tap a field to update info for a record right inline. No flipping to another screen.

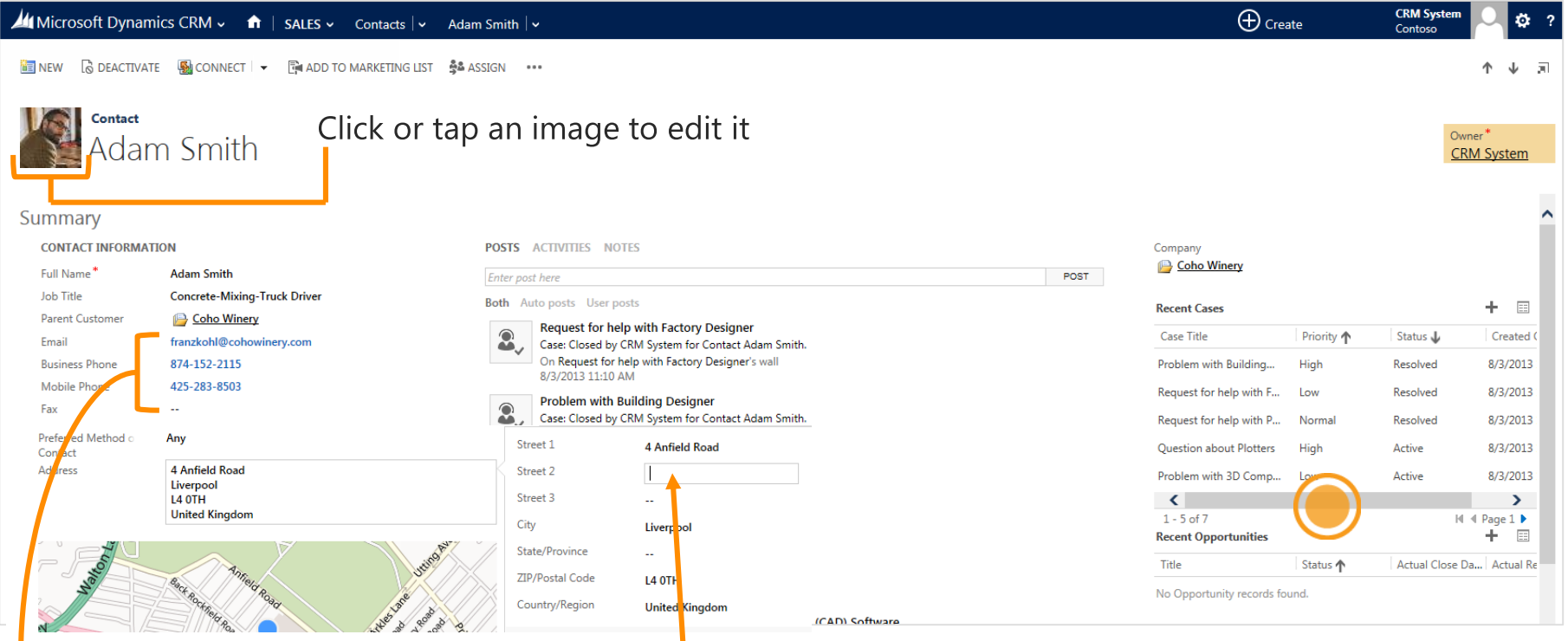

Click or tap a phone number to call via Skype or Lync.

Click or tap an email address to send a message.

Click or tap the address to see the fields you can edit.

#### Have a lot going on?

You might need to scroll up and down or left and right to see everything.

## quickly create new records

Now, you can quickly capture key data points when you enter new records.

On the nav bar, click or tap **Create**, and then select the type of record you want. Enter data for a few fields, or more if you have it. You can come back and fill in the gaps later when you have more time.

| Microsoft Dy    | namics CRM 🤟 🏫 🕴 SALES 🗸 | Contacts 🗸 🗸 Adam Sn | nith   v |                 | reate | CRM System 🔤 🔯 ?<br>Contoso |
|-----------------|--------------------------|----------------------|----------|-----------------|-------|-----------------------------|
| Contact         |                          |                      |          |                 | 1     | ×                           |
| Datalla         |                          | Contract Information |          | Address         | ±     |                             |
| Details         |                          | Contact Information  |          | Address         |       |                             |
| First Name *    | Marcia                   | Email                |          | Street 1        |       |                             |
| Last Name *     | Douglas                  | Mobile Phone         |          | Street 2        |       |                             |
| Job Title       | <sub>&gt;</sub>          | Business Phone       |          | City            |       |                             |
| Parent Customer | - 2                      | Description          |          | ZIP/Postal Code |       |                             |
|                 |                          |                      |          |                 |       |                             |
|                 |                          |                      |          |                 |       | Save Cancel                 |

#### add notes

When you're viewing the details for a record, click or tap **Notes**, then type away.

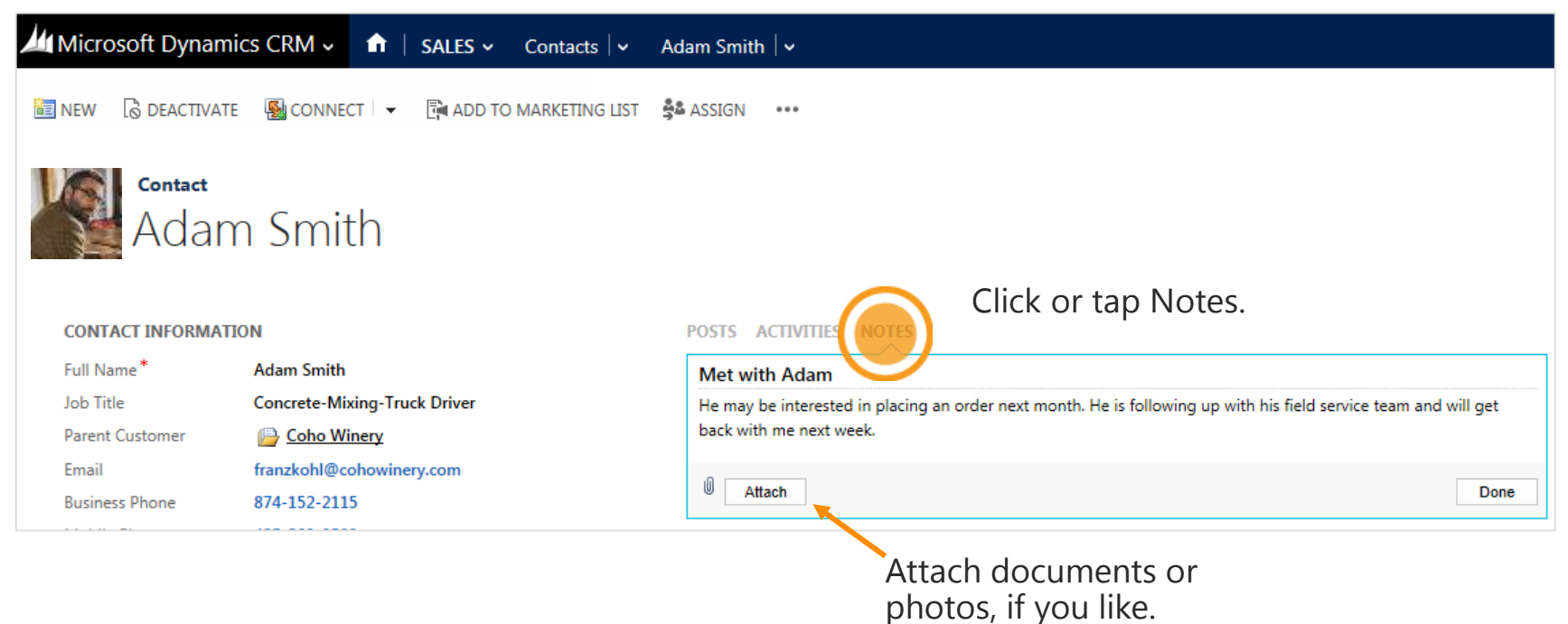

otos, il you like.

## follow guided business processes

You'll see a process bar at the top of the screen for many of the record types. With business processes, each stage for working with a customer is clearly outlined. Steps to complete your work are easy to follow.

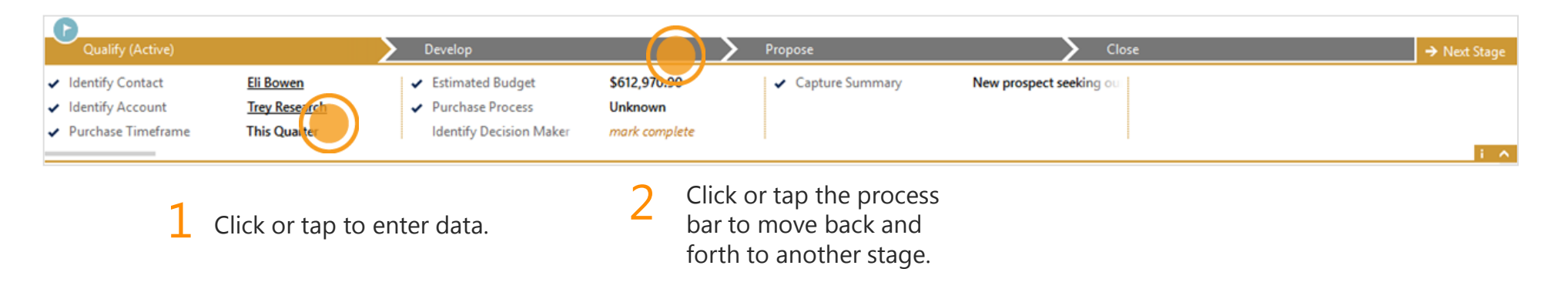

# track key decision makers for your deals

Inline editing makes it quick and easy to keep data current. Lookup lists help you identify key players and the parts they play in your opportunities.

| /// Microsoft Dynamics CRM マ 📅   SALES マ Opportunities  マ Interested in Large f   マ                                                                                                    | Create                                                                                                    | CRM System Contoso                                      |
|----------------------------------------------------------------------------------------------------|----------------------------------------------------------------------------------------------------|---------------------------------------------------------|
| 🖬 SAVE & NEW 💼 DELETE 🞗 CLOSE AS WON 🛇 CLOSE AS LOST ↔                                                                                                    |                                                                                                    | π. ↓ ↑                                                  |
| Opportunity Interested in Large format printers                                                                                                    | Est. Close Date 3/30/2013 5410,058.00                                                                               | Status Owner*<br>In Progress CRM System<br>→ Next Stage |
| Identify Account     Latest sports sales     Vurchase Process     Individual     Purchase Timeframe     Next Quarter     Identify Decision Maker     mark complete                                                                                                    |                                                                                                    | i A                                                     |
| Summary     Title*     Interested in Large format printers     POSTS     ACTIVITIES     NOTES       Contact      Enter post here       Account     Latest Sports Sales     Both     Auto posts     User posts       Purchase Timefram:     Next Quarter     Interested in Large format printers     Interested in Large format printers       Currency*     US Dollar     Interested in Large format printers     Interested in Large format printers | STAKEHOLDERS       POST     Name ↑       Role       Image: Aidan Delaney     Stakeholder                            | +                                                       |
| Budget Amount S 1222,359,74<br>Purchase Process Individual<br>Description                                                                                                    | LDERS                                                                                                    | +                                                       |
| Click or tap a<br>field to edit it.                                                                                                    | Delaney<br>Champion<br>Decision Maker<br>Economic Buyer<br>End User<br>Influencer<br>Stakeholder<br>Technical Buyer |                                                         |

## add or edit product line items inline

You can edit product fields on the screen where you're working. Easily enter details like price, quantity, and discount.

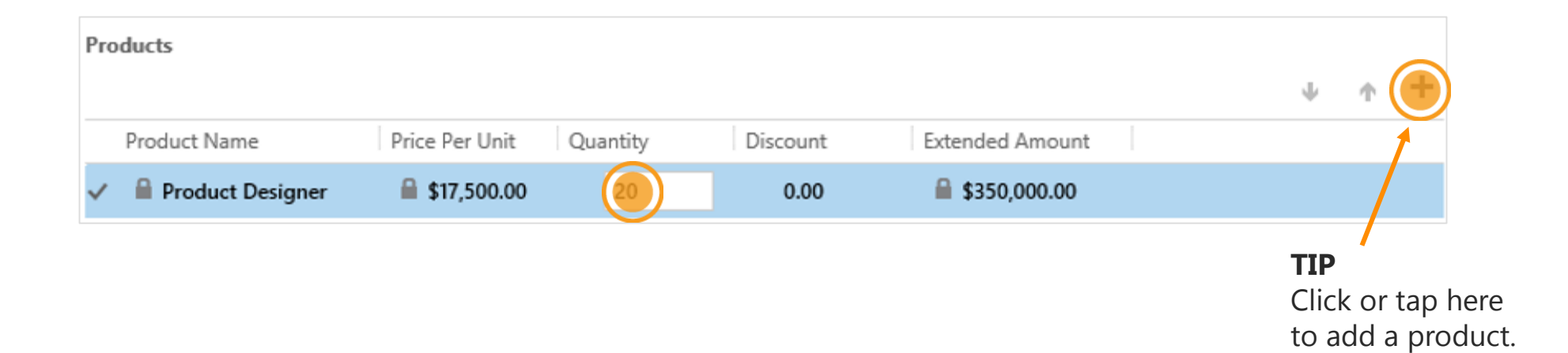

### records are saved automatically

You no longer need to click or tap **Save** when you're editing a record. By default, the system automatically saves any edited records every 30 seconds, or when you navigate to another record.

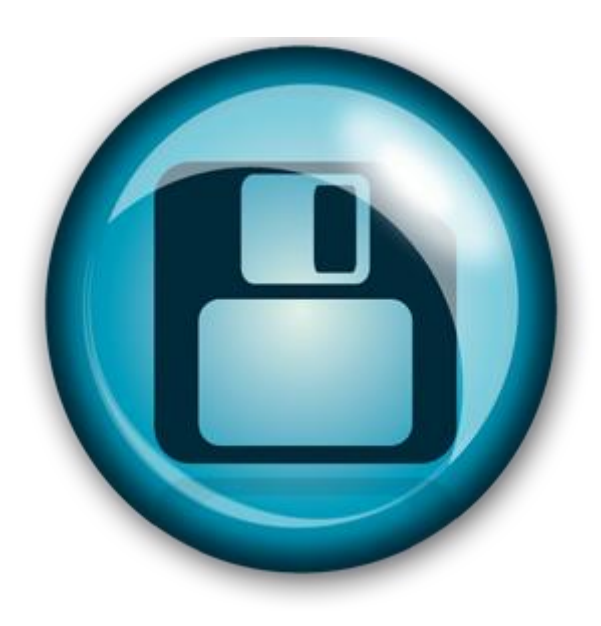

#### NOTE

You still need to click or tap **Save** when you create a new record. Auto-save applies only to records that you've changed.

# looking for your reports?

You'll find a tile for reports in your work area, instead of in the Workplace. On the nav bar, click or tap the work area, then click or tap the right arrow to scroll and find **Reports**.

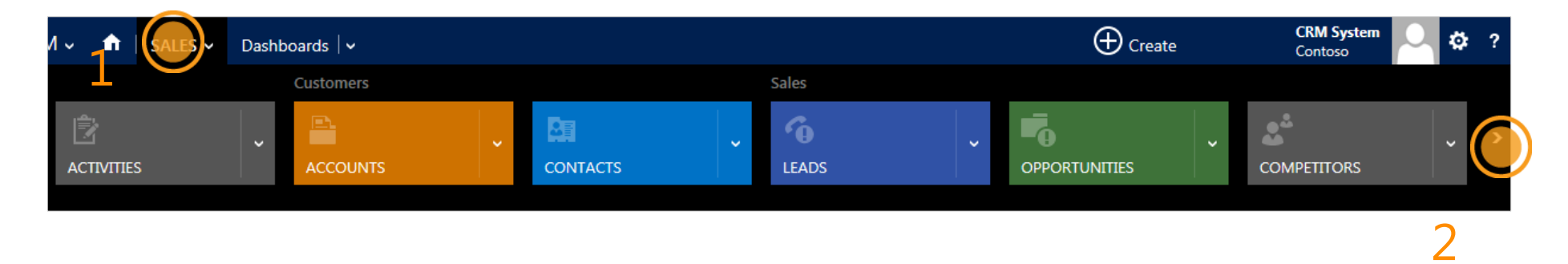

#### TIP

Point your mouse anywhere on the row of tiles, and use your mouse wheel to scroll.

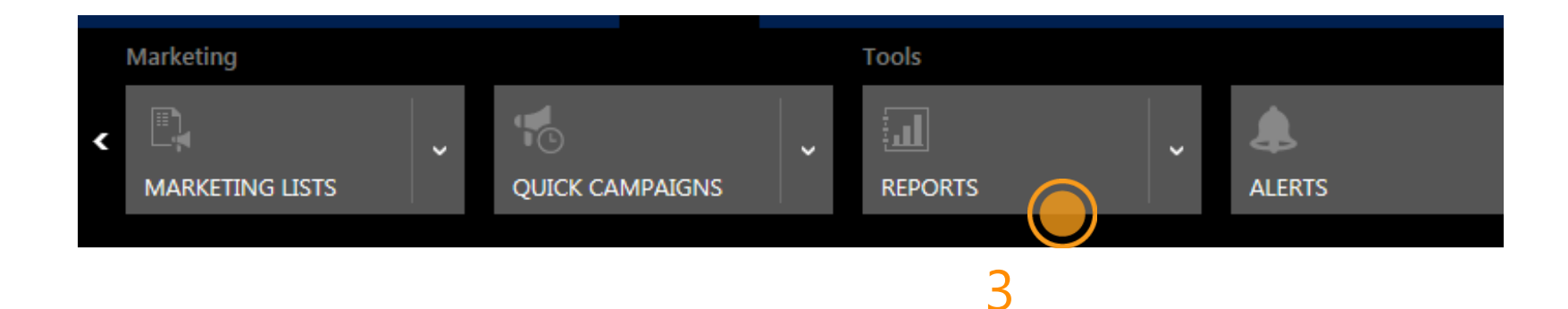

### find the Run Reports command

Or, you can run reports from the command bar when you're working on records.

| Microsoft Dyna | nics CRM 🗸 🏦   SALES 🗸 Accounts   🗸            |
|----------------|------------------------------------------------|
| 🕂 NEW 🛅 DELETE | - DI COPY A LINK - C EMAIL A LINK - PORT - ··· |

### locate the Advanced Find command

So you can find info quickly, **Advanced Find** is now on the dashboard.

| Microsoft Dynamics CRM 🗸 👘 🛛 sales 🗸 D              | ashboards   🗸                            | $\oplus$ |  |  |  |  |
|-----------------------------------------------------|------------------------------------------|----------|--|--|--|--|
| 🕞 SAVE AS 📲 NEW 🛏 SET AS DEFAULT 🧔 REFRESH ALL      |                                          |          |  |  |  |  |
| Dashboard: Microsoft Dynamics CRM Social Overview Y |                                          |          |  |  |  |  |
| Sales Pipeline                                      | what's new a                             |          |  |  |  |  |
| OpenOpportunities                                   | All records - Both Auto posts User posts | ø        |  |  |  |  |

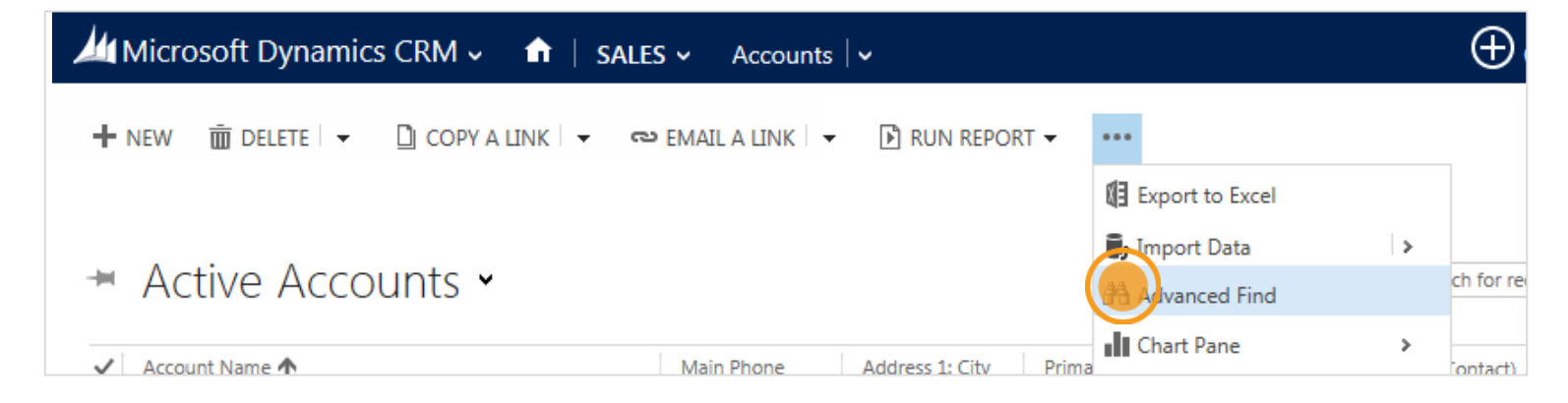

You'll also find it under **More commands** (...) when you're working on records.

#### We hope you enjoy the new user interface!

#### Did this eBook help you? <u>Send us a quick note</u>. We'd love to know what you think.

Customer Center

Version 6.0.0

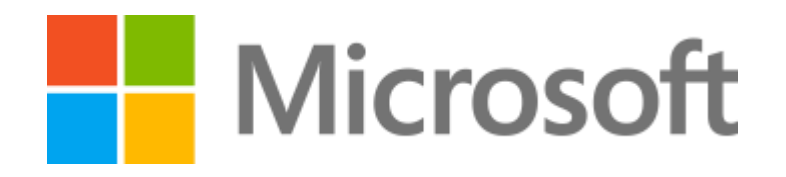

© 2013 Microsoft Corporation. All rights reserved. Microsoft, Windows, Windows Vista and other product names are or may be registered trademarks and/or trademarks in the U.S. and/or other countries. The information herein is for informational purposes only and represents the current view of Microsoft Corporation as of the date of this presentation. Because Microsoft must respond to changing market conditions, it should not be interpreted to be a commitment on the part of Microsoft, and Microsoft cannot guarantee the accuracy of any information provided after the date of this presentation. MICROSOFT MAKES NO WARRANTIES, EXPRESS, IMPLIED OR STATUTORY, AS TO THE INFORMATION IN THIS PRESENTATION.